## 淄博市中西医结合医院 电子医保凭证使用操作流程

## 目 录

一、使用自助机进行"电子医保凭证"挂号(患者操作流程)

二、使用自助机进行"电子医保凭证"缴费(患者操作流程)

三、使用自助机进行"电子医保凭证"打印检查报告(患者操作 流程)

四、门诊医生使用电子医保凭证诊间结算(门诊医师操作流程) 五、门诊药房、中药房使用电子医保凭证取药(药房工作人员操 作流程)

一、使用自助机进行"电子医保凭证"挂号(患者操作流程)1. 点击自助机屏幕上的"当日挂号"或"预约挂号"

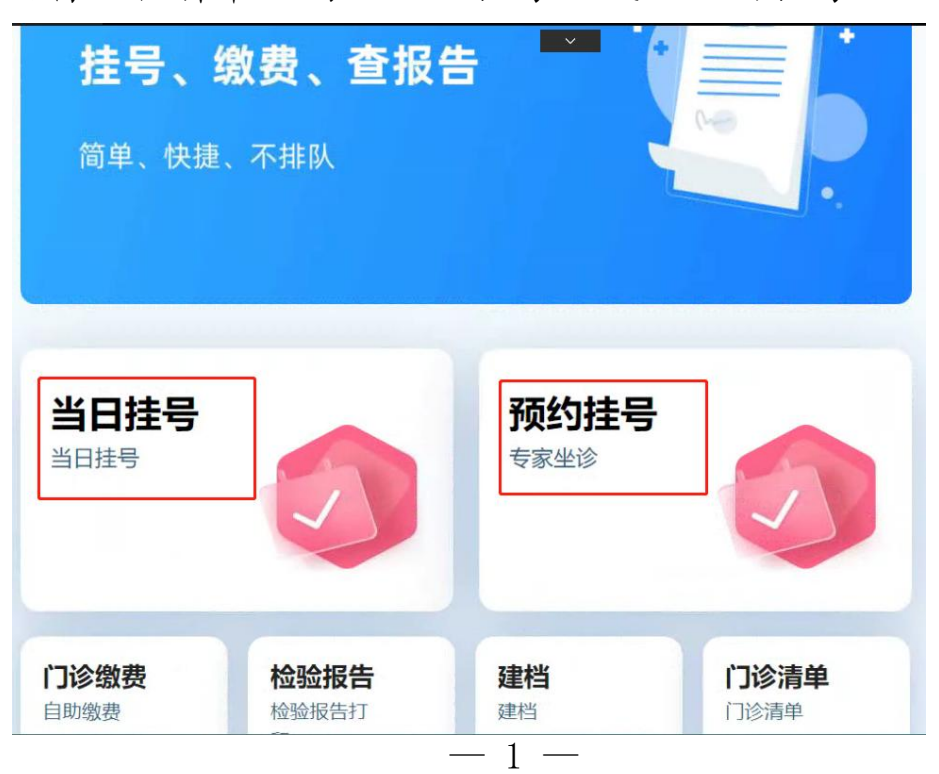

2、点击右侧"医保电子凭证登录"

| 请选择就                                                                                               | 诊卡类 <u>上;</u> 号 |
|----------------------------------------------------------------------------------------------------|-----------------|
| <b>身份证登录</b><br>二代身份证<br>「格告片放方框」<br>・<br>・<br>・<br>・<br>・<br>・<br>・<br>・<br>・<br>・<br>・<br>・<br>・ | 就後午登录<br>就後卡入口  |
|                                                                                                    |                 |

3. 自助机界面出现"请刷新您的医保电子凭证"提醒

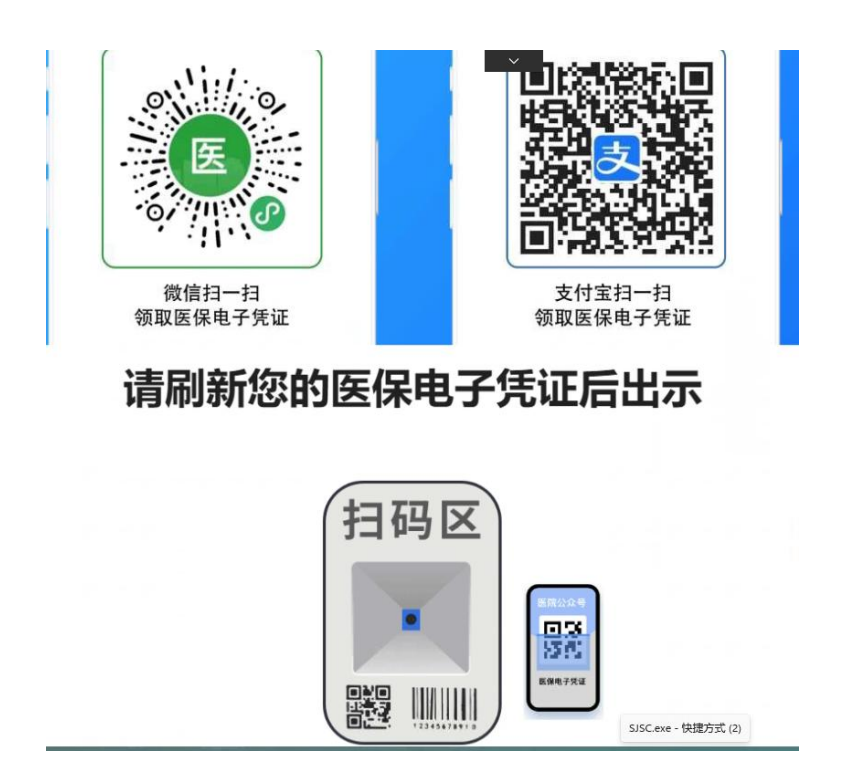

4. 打开支付宝,扫描出"电子医保凭证",首次使用者搜索
 "医保电子凭证"→选择所属的地区→点击"同意协议并领
 取"按钮→点击"立即支付"→设置交易密码→完成申领。

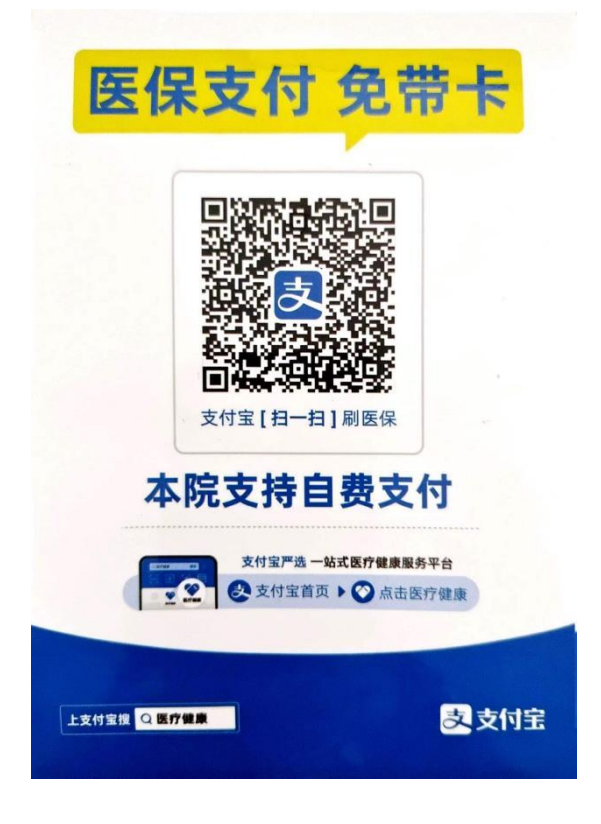

5. 将手机"电子医保凭证"界面,对应自助机扫码口

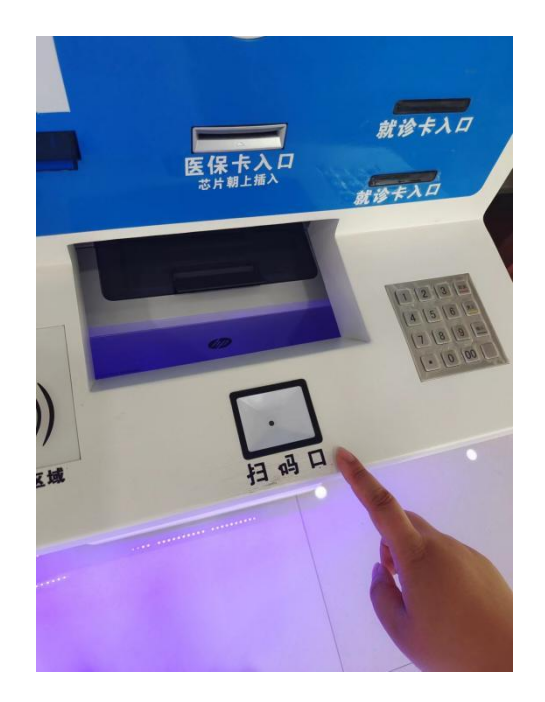

6. 自助机出现"所有临床科室"界面,患者选择合适的科室 →选择合适的医生→选择合适的时间

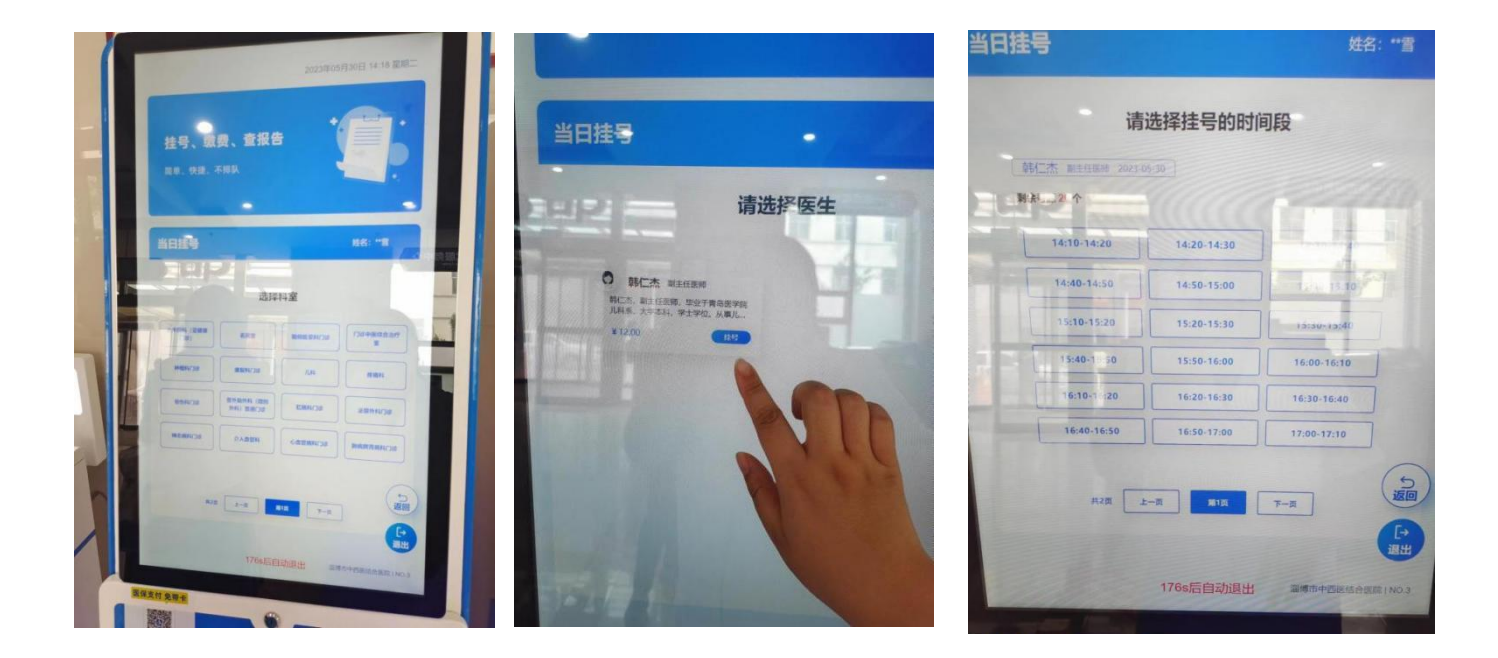

7. 确认订单信息, 核实无误后点击"提交"

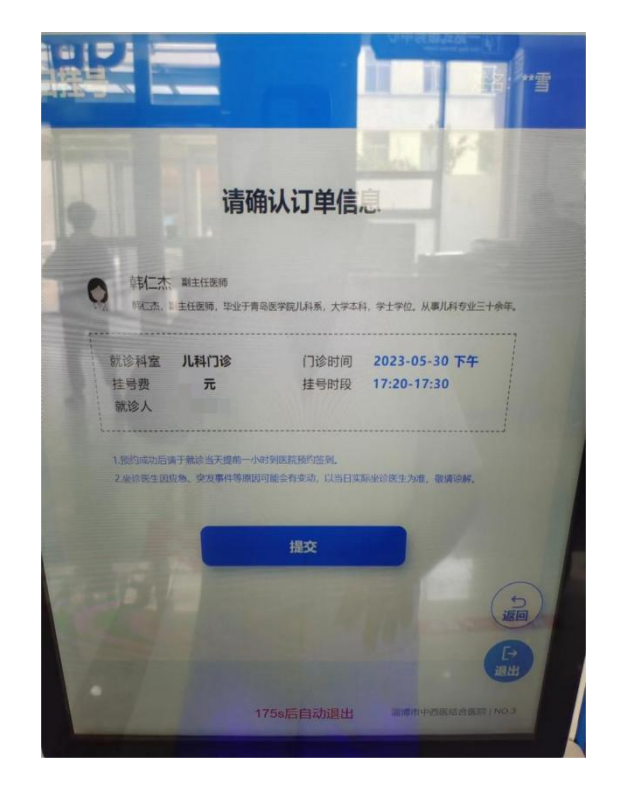

— 4 —

 8. 自助机出现"各类支付方式",点击右侧"电子医保凭证", 进行刷码

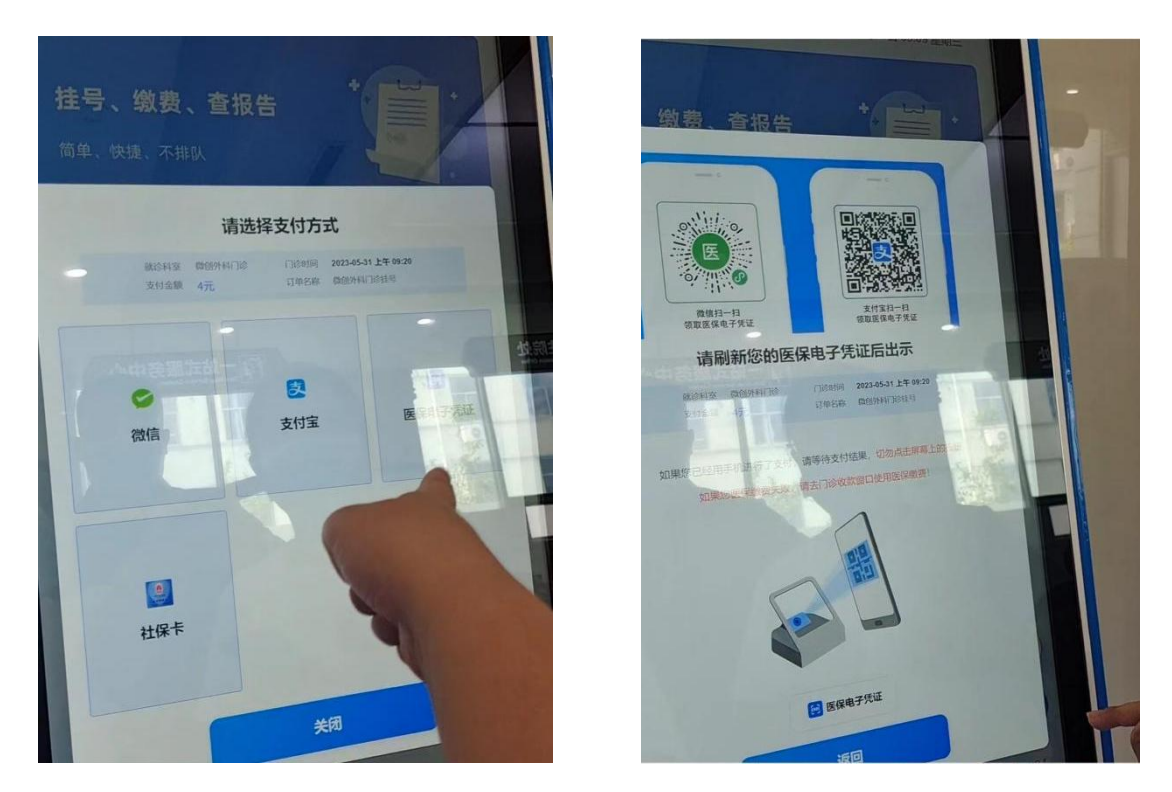

9. 出现"支付成功"界面,患者前往科室进行就诊

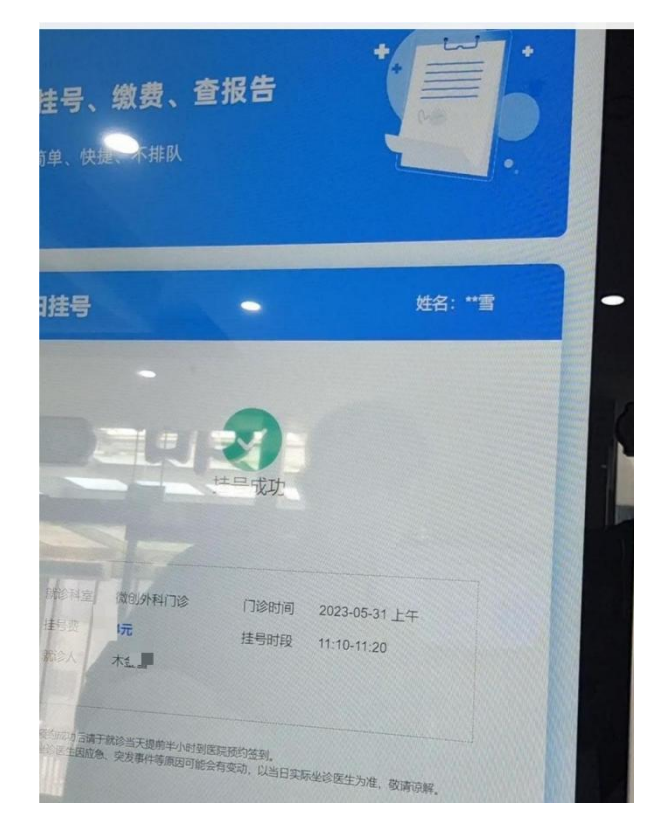

-5-

二、使用自助机进行"电子医保凭证"缴费(患者操作流程)

1、点击自助机屏幕上的"门诊缴费

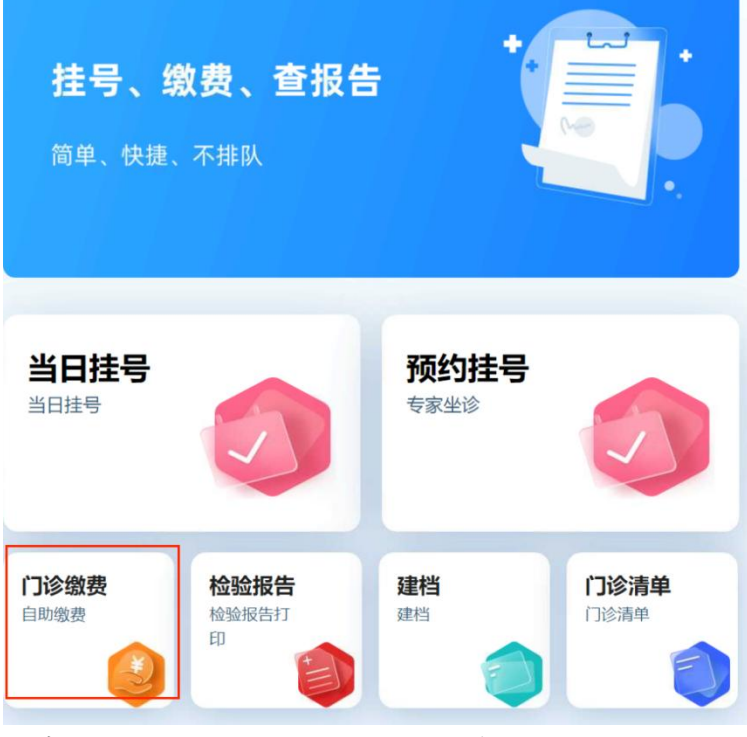

2、点击右侧"医保电子凭证登录"

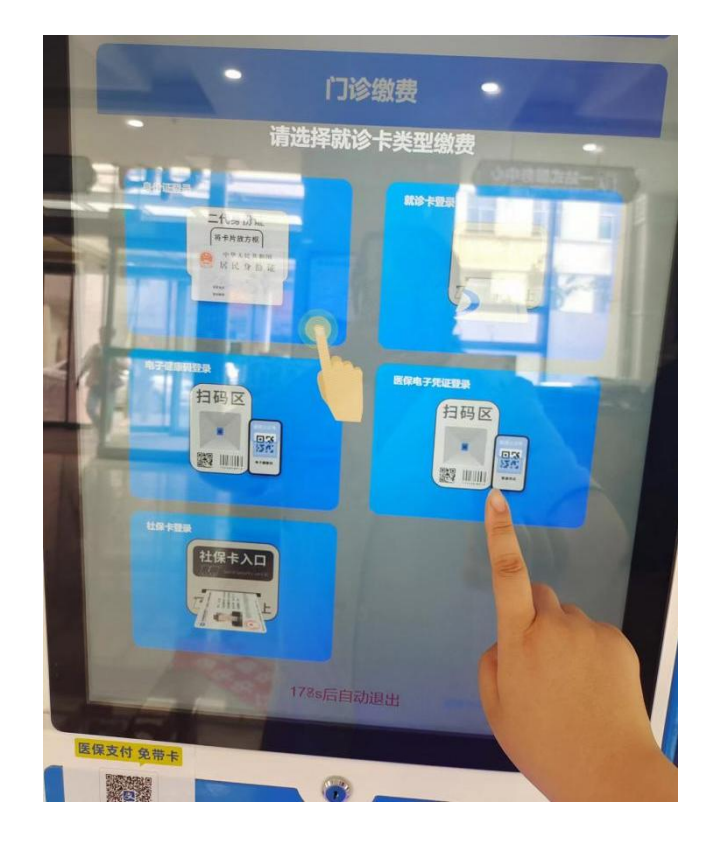

3. 自助机界面出现"请刷新您的医保电子凭证"提醒,患者 扫描"医保电子凭证"

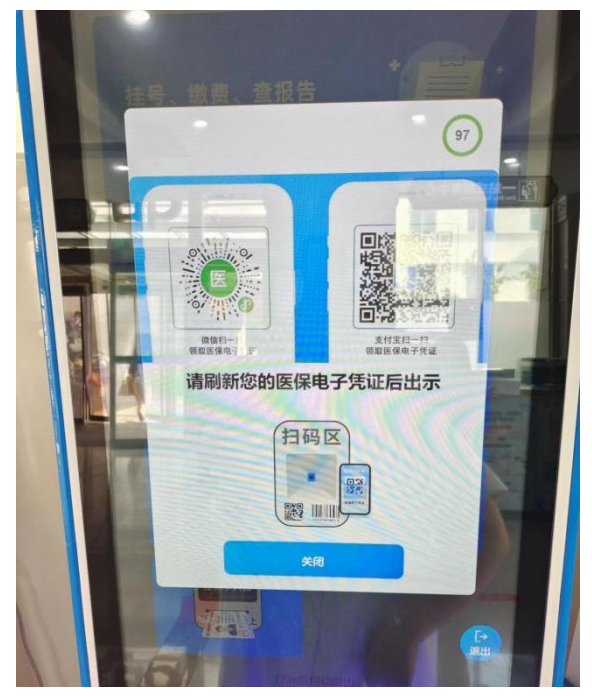

4. 将手机"电子医保凭证"界面,对应自助机扫码口

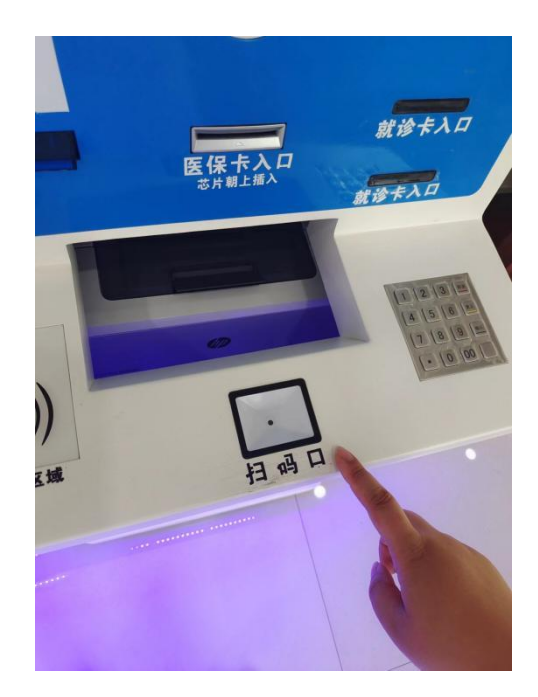

— 7 —

5、自助机界面出现"代缴费用信息",患者核对并勾选, 点击"立即缴费"

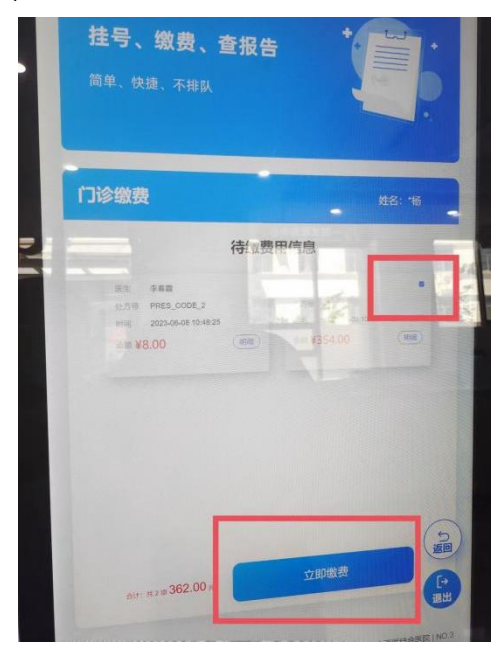

6、自助机界面出现"请选择支付方式",患者点击右侧的"电子医保凭证"

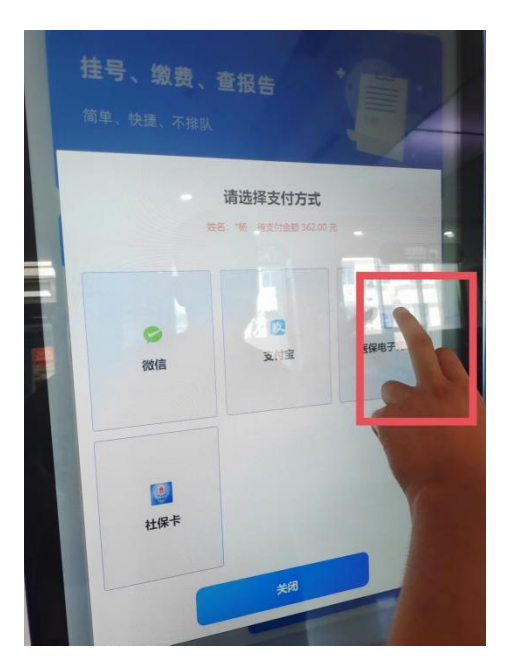

 7、患者刷新手机"电子医保凭证"界面,进行刷码扣费, 自助机界面出现"缴费成功"界面 三、使用自助机进行"电子医保凭证"打印检验报告(患者 操作流程)

1. 点击自助机屏幕上的"检验报告打印"

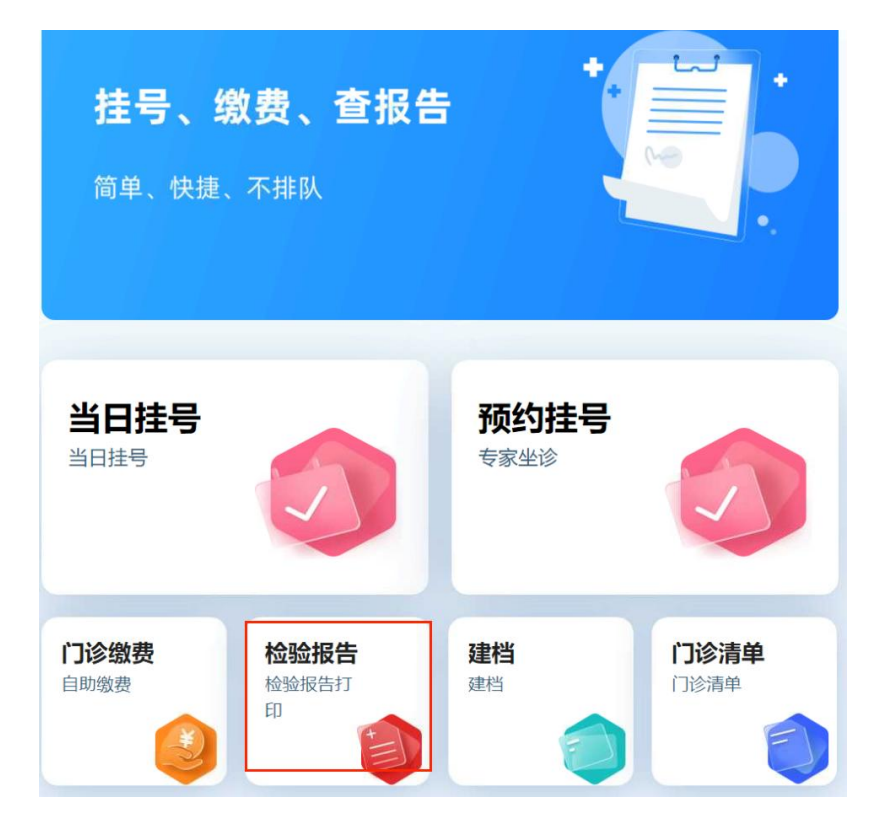

2. 点击右侧"医保电子凭证登录"

| 请选择就诊                               | 卡类生产号                                                           |
|-------------------------------------|-----------------------------------------------------------------|
| 身份证登录<br>二代身份证<br>将卡片放方框<br>中华人民失相同 | 就诊卡登录<br>就诊卡入口                                                  |
| M EC 9 (p) HE                       |                                                                 |
|                                     | 医保电子凭证登录<br>日码区<br>一般では、「」ので、「」ので、「」ので、「」ので、「」ので、「」ので、「」ので、「」ので |

— 9 —

3. 自助机界面出现"请刷新您的医保电子凭证"提醒,患者 扫描"医保电子凭证"

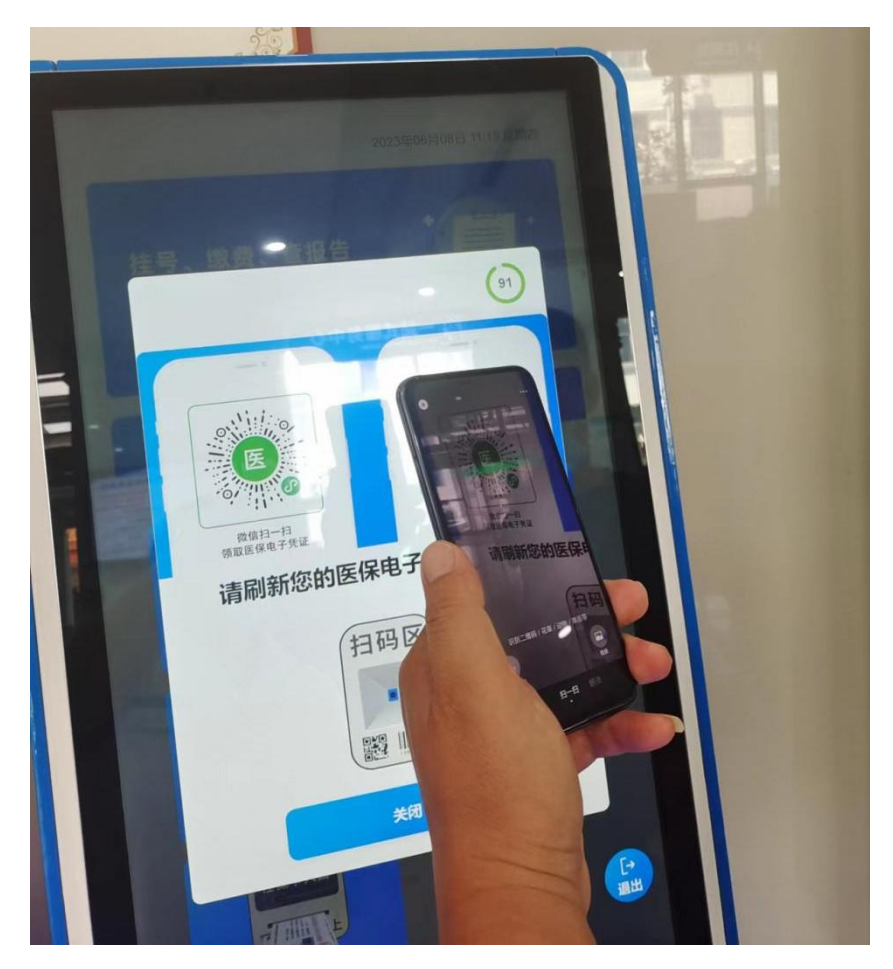

4. 将手机"电子医保凭证"界面,对应自助机扫码口

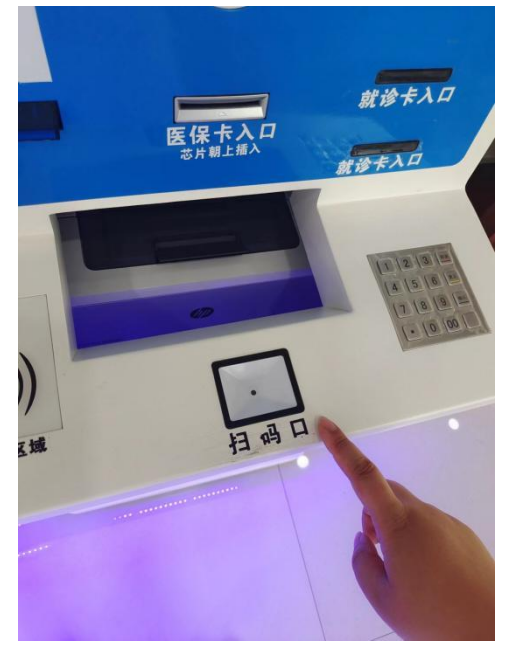

5 自助机出现"检验报告单"界面,患者勾选要打印的检验 报告,点击"立即打印"

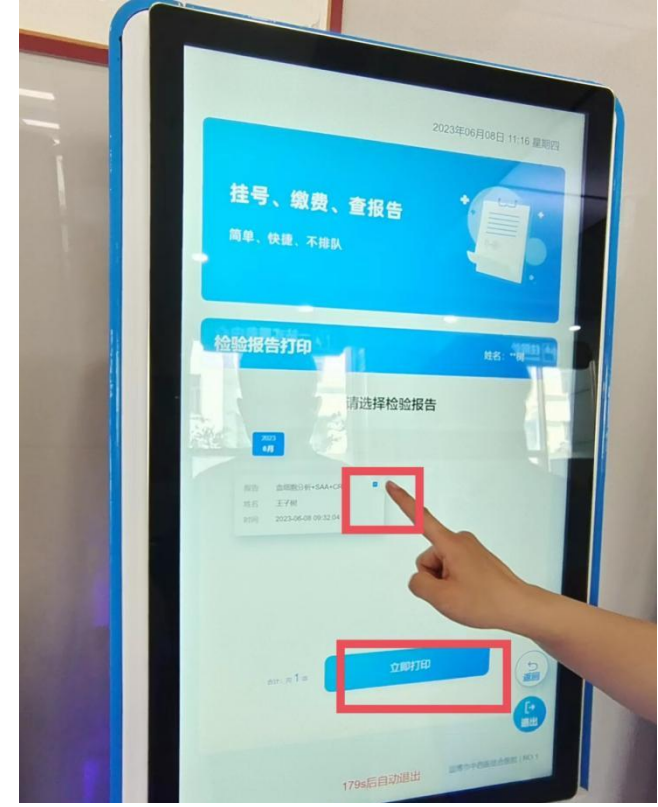

 6.检验报告打印过程中出现以下界面,请耐心等待,不要重 复点击屏幕

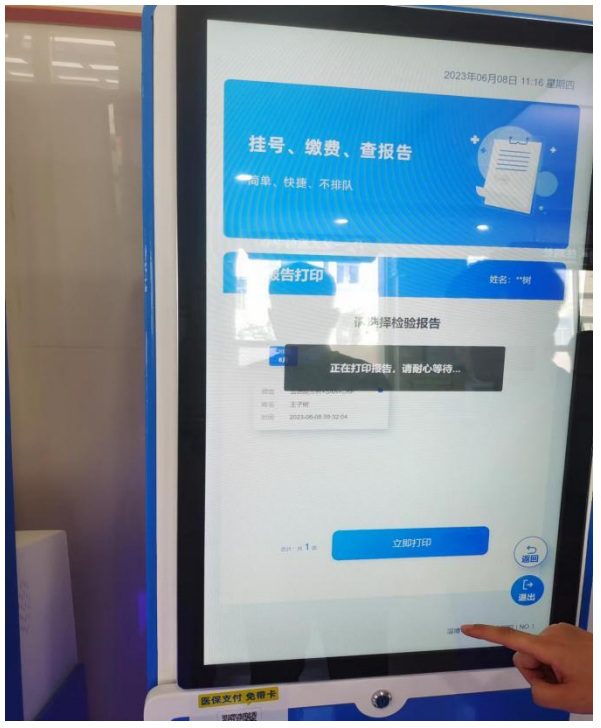

-11 -

 7、检验报告打印成功,从窗口下取出纸质报告单,前往诊 室回诊。

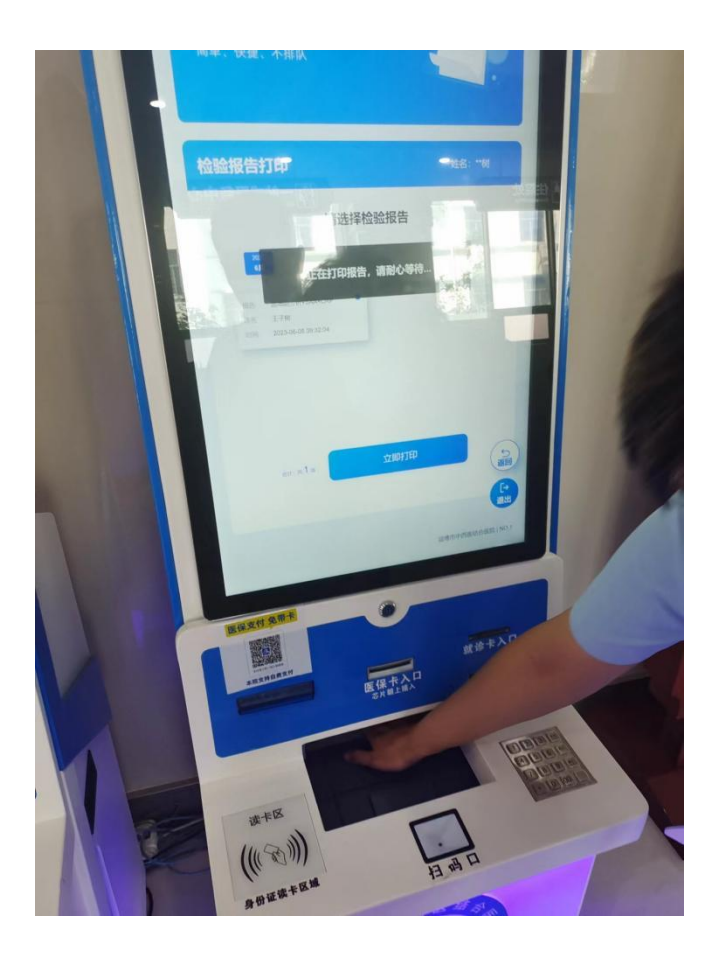

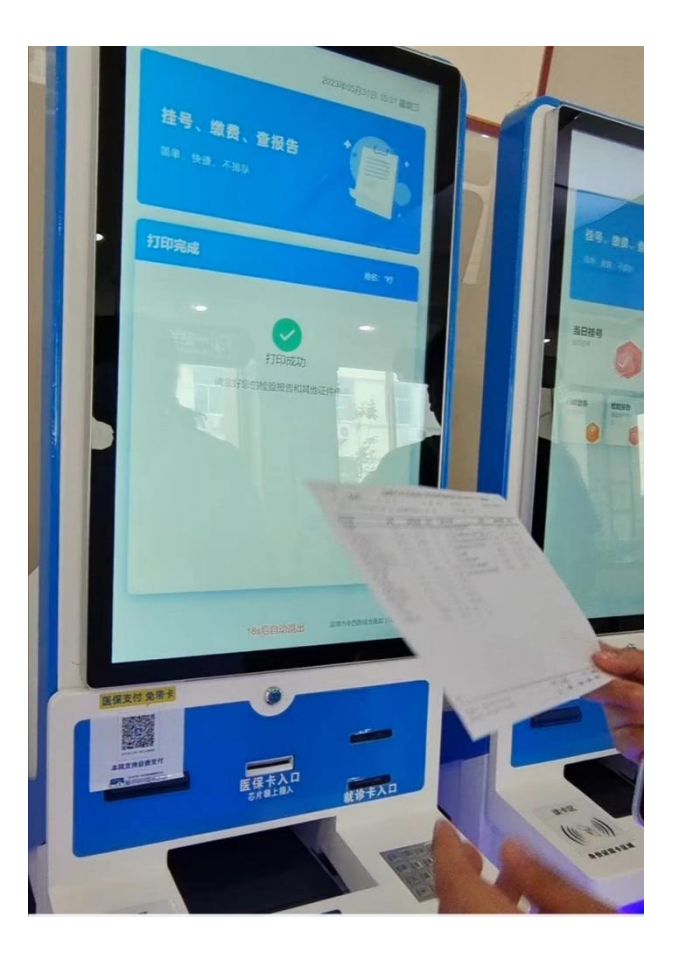

四、门诊医生使用电子医保凭证诊间结算(门诊医师操作流 程)

1. 门诊医生选择刷卡旁边的"下三角"按钮选择"医保电子凭证"

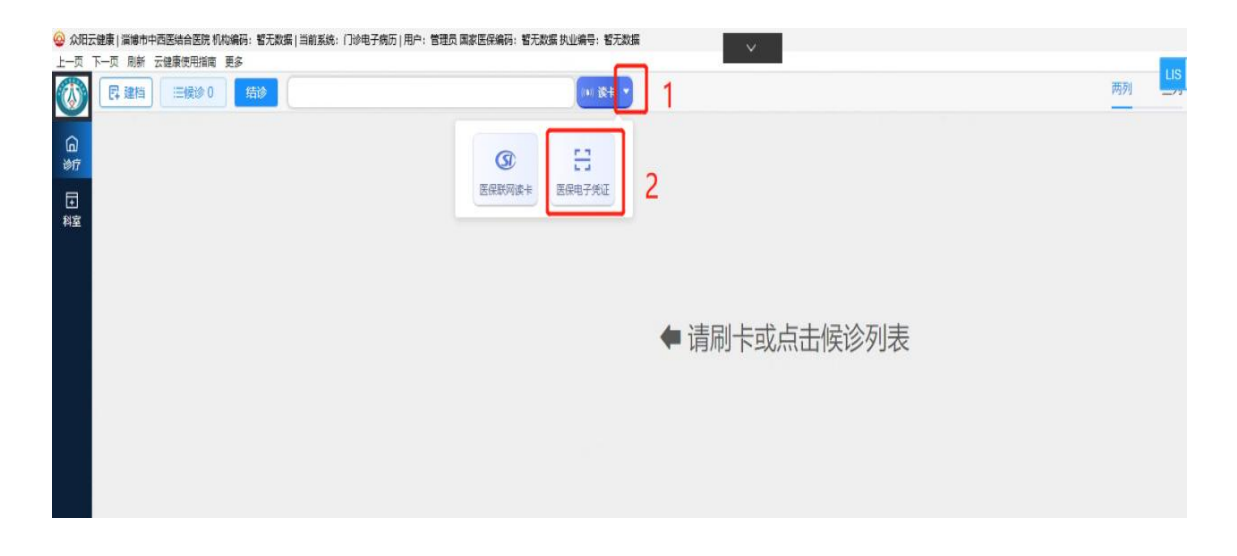

2. 弹出刷卡界面选择"电子医保凭证"按钮

| 公众附近健康   当時市中西西站合医院 机构编码: 若无数据   当前系统: 门炉电子病历   甩中:     」 □ □ □ □ □ □ □ □ □ □ □ □ □ □ □ □ □ | 管理员 国家运用编码: 管无数据 抗血病导: 智无数据           |    |      |   |
|---------------------------------------------------------------------------------------------|---------------------------------------|----|------|---|
|                                                                                             | () (K+ )                              | 两列 | 0 \$ | e |
| ିଲ<br>୬୩                                                                                    |                                       |    |      |   |
| 日料室                                                                                         |                                       |    |      |   |
|                                                                                             |                                       |    |      |   |
|                                                                                             | ▲ 请刷卡或点击候诊列表                          |    |      |   |
|                                                                                             |                                       |    |      |   |
|                                                                                             | · · · · · · · · · · · · · · · · · · · |    |      |   |
|                                                                                             | 请选择读卡方式                               |    |      |   |
|                                                                                             | <b>患者姓名:</b> 非必加 医倾电子凭证,请点击日码 清空      |    |      |   |
|                                                                                             | 医保末 身份证 > 医菌电子凭证 >                    |    |      |   |
|                                                                                             |                                       |    |      |   |
|                                                                                             | 点击电子医保凭证                              |    |      |   |
|                                                                                             |                                       |    |      |   |
|                                                                                             |                                       |    |      |   |
|                                                                                             |                                       |    |      |   |
|                                                                                             |                                       |    |      |   |
| <                                                                                           |                                       | _  |      |   |

门诊医生接诊患者后,询问患者参保费别,将门诊患者的参保费别修改成该患者正确的参保费别,首次就诊患者需手动选择维护,保存成功后再次就诊时自动对应。操作流程如下:

|                 | 王正超 & 男/25岁/JZ00009465/就诊卡: 0元 | ● ● 単者拠8 过敏信息   诊疗记录 (34)   身份标识   待缴费: 4元 ● 更多 ∨ 医保卡: 元        | 免费退     | 2<br>月幼   |
|-----------------|--------------------------------|-----------------------------------------------------------------|---------|-----------|
|                 | 王正超                            | ☆ 西药处方 ♂ 中药处方 ① 医疗医嘱 回 申请单 ② 报告单 □□ 收住院 □□ 医嘱请单 刷               | 析 打印导引单 | ÷         |
| <del>L</del> 别: | 男                              | © 新增处方                                                          |         | 病历模       |
| F龄:             | 25岁                            | Rp2: 普通西: 健康查体【主】 中: 咳嗽 【編入心营证】                                 |         | 日         |
| <u>MF</u> :     | IA                             | 头疱克洛缓释片[10%] 0.375g*12片/盒 0.375 g 口服 qd * 1 天 * 1 盒 ¥ 41.79 门诊药 | 房已取消    |           |
| 别:              | 职工慢病                           | 共1条,总计: 41.79元 签名医生: 管理员 2023-06-08 09:07:15 <b>复制处</b>         | 方 存为模板  | 书写助       |
| 诊卡号:            | JZ00009465                     | Rp1: 普通 西:健康查体【主】 中: 咳嗽 【暴入心营证】                                 |         | (*)       |
| E日期:            | 1998-01-18 00:00:00            |                                                                 |         | 退费甲       |
| }证号:            | 371526199801183713             | 動力時台別(0%) 150ml*1冊/冊, 150ml 口服 qd*1大*1冊, ¥26.95 」1935年          | 3 已取消   | 日本        |
| 庭地址:            | 历下区高唐                          | 共1条, 忌计: 26.95元 签名医生: 管理员 2023-06-08 09:02:36 复制处               | 方存为模板   | +         |
| ŧ:              | 中国/山东省/济南市/历下区                 |                                                                 |         | 会谈        |
| 电话:             | 15665815510                    | 点击姓名旁边的"笔",点击"编辑"按钮                                             |         | Ę         |
| 姓名:             |                                |                                                                 |         | 转诊        |
| 爬话:             |                                |                                                                 |         | Ê         |
| ► 水石 ·          | 0                              |                                                                 |         | 1 10      |
| PUR.            |                                |                                                                 |         | EI<br>健康档 |

|               |                                | (0) 读F ▼                                     | 两列 三列 2 🔉                 |                 |
|---------------|--------------------------------|----------------------------------------------|---------------------------|-----------------|
| a 💙           | 王正超 ② 男/25岁/JZ00009465/就诊卡: 0元 | (1) 建数信息 诊疗记录 (34) 身份标识   待缴费: 4元 更多         | 多 > 医保卡: 元                | 免费退号            |
| 姓名:           | 王正超                            | 8 西药处方 · · · · · · · · · · · · · · · · · · · | 1 报告单                     | 刷新 打印导引单        |
| 性别:           | 男                              |                                              | ① 新增处方                    |                 |
| 主約:           | 25岁                            | Rp2: 普通西:健康查体【主】 中: 咳嗽 【暑入心营证】               |                           |                 |
| Dulle-        | TL                             | 头孢克洛缓释片[10%] 0.375g*12片/盒 0.375 g            | 口服 qd*1天*1盒 ¥41.79        | 门诊药房 <b>已取消</b> |
| R <u>3E</u> . |                                | 共1条,总计: 41.79元 签名医生: 管理员 2023-06-08 09:      | 07:15                     | 复制处方 存为模板       |
| 贵别:           | 职工慢病 ^                         | Rp1: 普通 西:健康查体【主】 中: 咳嗽 【暑入心营证】              |                           |                 |
| 1诊卡号:         | 职工慢病                           | · · · · · · · · · · · · · · · · · · ·        |                           |                 |
|               | 居民慢病                           | 肺力咳合剂[0%] 150ml*1瓶/瓶 150 ml 口                | J服 qd * 1 天 * 1 瓶 ¥ 26.95 | 门诊药房 <b>已取消</b> |
| 山王口朔。         | 自费                             | 共1条,总计: 26.95元 签名医生: 管理员 2023-06-08 09:      | 02:36                     | 复制处方存为模板        |
| 份证号:          | 居民医保                           |                                              |                           |                 |
| 家庭地址:         | 职工医保<br>离休干部                   | 选择慢病"费别"                                     |                           |                 |
| 寶:            | 异地医保                           |                                              |                           |                 |
| 关系电话:         | 贫困救助<br>15065815510            |                                              |                           |                 |
| 凤属姓名:         |                                |                                              |                           |                 |
| 家属电话:         |                                |                                              |                           |                 |
| 卡金麵·          | 0                              |                                              |                           |                 |

| 日 建档 田枝沙 1 / / / / / / / / / / / / / / / / / /                                                                                                    |                                                                                                    | (1) ( <b>(</b> + )) |                                                                                                    |                |                                                  | 两列             | 三列      |           |   |
|----------------------------------------------------------------------------------------------------|----------------------------------------------------------------------------------------------------|---------------------|----------------------------------------------------------------------------------------------------|----------------|--------------------------------------------------|----------------|---------|-----------|---|
| 🕤 🔇 刘恒力 🖉 男/44岁/37030619                                                                                                    | 7905060017/就诊卡:0元 ④360视路                                                                                                    | 过敏信息 诊疗记录 (5) 身份标证  | 只   待缴费: 4元 更多 ~                                                                                                    | 医保卡:元          |                                                  |                |         |           |   |
| #<br>□诊断<br>■                                                                                                    | 推荐病历                                                                                                    | 5 28 西药处方 の中药处方     | 🕆 医疗医曬 🛛 申请单                                                                                                    | ◎ 报告单          | 清单                                               |                |         |           | 8 |
| 空 取药 查休 1<br>消湿 作风 1                                                                                                    | g版 颈椎病 职业性健康                                                                                                    | ◎ 历史处方 药品类别 全部      | ◇ 表別 自表 へ く                                                                                                    | 心方类別 普通 🗸      |                                                  |                |         |           |   |
| 「西南へ」王、〇、即川休健康裕吉                                                                                                    | 0 = +740                                                                                                    | 西医诊断: 职业性健康检查【主     | ] ③ 测试急诊                                                                                                    |                |                                                  |                |         |           |   |
| 西廣マ「无」マーは加入10日                                                                                                    | + 550                                                                                                    | 名称                  | 测试职工                                                                                                    | 月量 用法          | 類次 天数                                            | 数量 🗇           | 单价      | 执行科室      |   |
| 1                                                                                                    | (见方:冷晖                                                                                                    | 请输入医服名称             | [%] 測试居民                                                                                                    | 请选择 ~          | 请选择 ~ 天                                          |                |         |           |   |
| 目 主诉                                                                                                    | 、1木1子12101                                                                                                    | 处方备注 ⊙              | 用药用药用药用药用                                                                                                    | 特慢病 外地用药       | 其他                                               | 共0条,           | 息计: 0元  |           |   |
|                                                                                                    |                                                                                                    |                     | 白费                                                                                                    |                |                                                  |                |         |           |   |
|                                                                                                    |                                                                                                    |                     | AND ADDRESS OF ADDRESS ADDRESS A                                                                                                    | A 14-15        |                                                  |                |         | + # -     |   |
| 2 現病史                                                                                                    | 140.094                                                                                                    |                     | 居民医保                                                                                                    | 1 2、选择         | 资别, 如朱                                           | 需要因1           | 未下又1    | <b>小。</b> |   |
|                                                                                                    | 140.795                                                                                                    |                     | 間氏医保                                                                                                    | 」 2、选择<br>不可以追 | ≌费别,如身<br>先择自费                                   | 带安医管           | 未下又1    | り。贲別      |   |
| 2. 照何史                                                                                                    | 10,99                                                                                                    |                     | 居民医保<br><b>职工医保</b><br>高休干部                                                                                                    | ] 不可以道         | "费别,如来<br>选择自费                                   | 带安医1           | *721    | り。        |   |
| <ul> <li>規則更</li> <li>新住史</li> <li>新住史</li> </ul>                                                                                                    | 10)39<br>21 1 1-1400-2000                                                                                                    |                     | 居民选择<br>與 <b>正既保</b><br>高休干部                                                                                                    | ] 乙、选择<br>不可以道 | ≌费别,如身<br>选择自费                                   | 带安医管           | *721    | り。        |   |
| <ul> <li>利用用</li> <li>利用</li> <li>利用</li> <li>日本</li> </ul>                                                                                                    | 1994<br>日本<br>日本<br>日本<br>日本<br>日本<br>日本<br>日本                                                                                   |                     | 居民医保<br>民工医促<br>高休干部                                                                                                    | ] 不可以道         | 海别,如果<br>先择自费                                    | *希安医1          | *下又1    | 小。贲加      |   |
| <ul> <li>例例型</li> <li>例 紙 使</li> <li>目 过敏使</li> <li>元。</li> <li>日 成時位き</li> </ul>                                                                                                    | 》如来<br>引入过歌信息<br>[28                                                                                                    |                     | 居代表保<br>民工 6 位<br>南休干部                                                                                                    | ] 不可以道         | <sup></sup> ──────────────────────────────────── | (希安医)          | *721    | 小。        |   |
| <ul> <li>現明史</li> <li>現住史</li> <li>記載史</li> <li>元。</li> <li>体給会</li> <li>水田</li> </ul>                                                                                                    | 998<br>3(人)过敏/编章<br>湖泰<br>338 · bpm                                                                                              |                     | 居代表194<br>民工 日本<br>第17年35                                                                                                    | ] 不可以說         | ·费利,如身<br>先择自费                                   | *希安医1          | *721    | 小。        |   |
| <ul> <li>● 規則定</li> <li>● 規則定</li> <li>● 規範定</li> <li>元。</li> <li>● 体給金</li> <li>休濃</li> <li>○ C</li> <li>可吸</li> <li>■ 次分</li> </ul>                                                                                                    |                                                                                                    |                     | 展代表述<br>「型工匠型<br>高休干部                                                                                                    | ] 不可以说         | <sup>:</sup> 费刑,如≯<br>先择自费                       | *********      | *721    | り。        |   |
| 秋田県     秋田県     秋田県     秋田県     秋田県     秋田     秋田     和     秋田     和     和 | 31人过敏信息<br>約36 上pm<br>休園   kg<br>血圧2 / mmHg                                                                                      |                     | 解で感染<br><mark>目1560</mark><br>廃住干部                                                                                                    | ] 乙、选择         | ·费利,如牙                                           | ********       | *721    | り。        |   |
| <ul> <li>● 秋明史</li> <li>● 秋明史</li> <li>● 秋明史</li> <li>● は敏史</li> <li>天。</li> <li>● 休報检査</li> <li>木重</li> <li>○ (次)分</li> <li>□ (次)分</li> <li>□ ((1)((1)(1)(1)(1)(1)(1)(1)(1)(1)(1)(1)(1</li></ul>                                                                                                    |                                                                                                    |                     | 解で感染<br><mark>ビゴ印の</mark><br>東休干部                                                                                                    | ] 不可以说         | ·资刑,如 <del>界</del><br>先择自费                       | * 新安区1         | *721    | 过。        |   |
| ・ 秋田男史         ・ 秋田男史         ・ 秋田男史         ・ 秋田史         ・ 秋田会         ・ 秋田会         ・ 和田会         ・ 和田会         ・    |                                                                                                    |                     | Reserved and a constraint of the constraint of the constraint of t | ] 不可以说         | · <del>颈</del> ⑪,如 <del>,</del><br>先择自费          | * 新安区1         | * 7 2 1 | 过。        |   |
| 秋明史      秋明史      は彼史      え      な      な       な      な      な      な      な         な       な       な                                                                                                    |                                                                                                    |                     | RESK<br>UIRO<br>RATS                                                                                                    | ] 不可以说         | ·费别,如 <del>,</del><br>先择自费                       | * 新安区1         | * 下又1   | 以。        |   |
| 秋明史      取住史      以敬史      ズ、      な感血      ての      「「敬、」」      ス/39      加川北      和瓜湯      「「ஸ、」」      ス/39      和瓜湯      「「mm/A      み両      のmm/A      日      香両      「「「」」      「「「」」      「「」」      「「」」      「「」」      「「」」      「「」」      「「」」      「「」」      「「」」      「「」      」      「「」      」      「「」      」      「「」      」      「「」      」      「「」      」      「「」      」      「「」      」      「「」      」      「「」      」      「「」      」      」      「「」      」      「「」      」      」      」      」      「」      」      「「」      」      「「」      」      「」      」      「「」      」      「「」      」      「「」      」      「「」      」      」      」      」      」      」      」      」      」      」      」      」      」      」      」      」      」      」      」      」      」      」      」      」      」      」      」      」      」      」      」      」      」      」      」      」      」      」      」      」      」      」      」      」      」      」      」      」      」      」      」      」      」      」      」      」      」      」      」      」      」      」      」      」      」      」      」      」      」      」      」      」      」      」      」      」      」      」      」      」      」      」      」      」      」      」      」      」      」      」      」      」      」      」      」      」      」      」      」      」      」      」      」      」      」      」      」      」      」      」      」      」      」      」      」      」      」      」      」      」      」      」      」      」      」      」      」      」      」      」      」      」      」      」      」      」      」      」      」      」      」      」      」      」      」      」      」      」      」      」      」      」      」      …      …      …      …      …      …      …      …      …      …      …      …      …      …      …      …      …      …      …      …      …      …      …      …      …      …      …      …      …      …      …      …      …      …      …      …      …      …      …      …      …      …      …      …      …      …      …      …      …    | 31人过敏信意<br>31人过敏信意<br>第2   kg<br>血压2 / mmHg<br>截屈主韓 mmol/L<br>31用                                                                |                     | 新日本本<br>ビリカル<br>東小干部                                                                                                    | 了。 选择          | ·费别,如 <del>,</del><br>先择自费                       | 带安区1           | * 下又1   | 以。        |   |
|                                                                                                    | 引入过敏情報<br>引入过敏情報<br>調係<br>登冊<br>体理<br>加日2<br>ダーー<br>開始<br>構成<br>「日本<br>「日本<br>日本<br>日本<br>日本<br>日本<br>日本<br>日本<br>日本<br>日本<br>日本 |                     | Reak<br>Elbow<br>Rotts                                                                                                    | 不可以            | ·费别,如 <del>,</del><br>先择自费                       | " <b>帝</b> 安区" | * 下 又 1 | 以。        |   |

4. 医嘱签名以后生成费用, 点击"代缴费"按钮

| Et SELE      | (成1) 1 1 1石(d) |               |          |             |                                                             | 合管理员 内分  |
|--------------|----------------|---------------|----------|-------------|-------------------------------------------------------------|----------|
| 🕤 刘恒力        | ℓ 男/44岁/37030  | 6197905060017 | 7/就诊卡: 0 | 0元 ④360视图   | 过数信息   诊疗记录 (5)   身份标识   待骸舞: 0.14元 9 里 5 ~ 医保卡: 元          | 普通 💷     |
| 🖸 诊断         |                |               |          | 推荐病历        | 22 西药处方 · · · · · 药处方 · · · · · · · · · · · · · · · · · · · | 刷新 打印导引用 |
| 取药           | 查体             | 1618          | 颈椎病      | 职业性健康       | ① 新聞か方                                                      |          |
| 消渴           | 伤风             | 政策            | 气腺癌      | 抗感冒药中毒      | Dent: 前澤市, IDJJ442時後42歳 [+1]                                |          |
| 西医 无         | 职业性健康检查        | E             | 0        | 主疑似         | Kpi: With March 1998 (2014)                                 |          |
| 西医~ 无        | ~ 网络入护断        |               |          | 主疑似         | 布洛芬片[0%] 0.1g*100片/瓶 0.1g 口服 qd * 1 天 * 1 片 ¥ 0.1439 门诊药房   | 已然得      |
| <b>1</b> #36 |                |               |          |             | 共1条,总计: 0.14元 签名医生: 管理员 2023-05-17 17:36:34 打印 复制处方 取       | 消签名 存为模板 |
| ■ 过敏史<br>元。  |                |               |          | 引入过数信息      |                                                             |          |
| D 体格检查       |                |               |          | 调条          |                                                             |          |
| 体温           | °C             | 訪遛            |          | bpm         |                                                             |          |
| 呼吸           | 次/分            | 体重            |          | kg          |                                                             |          |
| 血压1 /        | mmHg           | 血压2           | V        | mmHg        |                                                             |          |
| 餐前血積         | mmol/L         | 餐后血糖          |          | mmol/L      |                                                             |          |
| 身高           | cm             |               |          |             |                                                             |          |
|              |                |               |          |             |                                                             |          |
| 圆 辅助检查       |                |               |          | 5( <b>R</b> |                                                             |          |

5. 弹出诊间结算按钮勾选上费用以后,选择对应的支付方式, 医保支付选择"统筹支付"按钮

| ·页 刷新 云键  | 表达用描意 更多         | -1       |                                    |                  |                | ~             |        |                  |             |                      | 110 20110700                                                                                                    |                               |
|-----------|------------------|----------|------------------------------------|------------------|----------------|---------------|--------|------------------|-------------|----------------------|----------------------------------------------------------------------------------------------------|-------------------------------|
| (71 (74)  | - ALAS AND A     |          |                                    |                  | (CHENER)       |               |        |                  |             | (103) =)             |                                                                                                    |                               |
|           |                  |          |                                    |                  |                | 诊间结           | Ŧ      |                  |             |                      |                                                                                                    |                               |
| 诊导: 37030 | 06197905060017 対 | 名:刘恒力 费服 | <ol> <li>   前: 自费 性别:  </li> </ol> | 男 电话: 13964      | 473330 年龄:4    | 4岁 人民类别:      |        |                  |             |                      |                                                                                                    |                               |
| 专支付       | 已支付              |          |                                    |                  |                |               |        |                  |             |                      |                                                                                                    |                               |
| - 0.00    |                  |          |                                    |                  |                | 1             |        |                  |             |                      |                                                                                                    |                               |
| 型: 全部     | ✓ 费别: 全部         | > →用日期   | e: 2023-05-10 0                    | 00:00:00 - 2023- | 05-17 23:59:59 | 升単料室;         | · 214  |                  |             |                      |                                                                                                    |                               |
|           | 項目名称             | 樂型       | 表別                                 | 数量/单位            | 剂量/单位          | 规括            | 单价     | 息价               | 执行科室        | 开单人员                 | 开单科室                                                                                                    | 开她时间                          |
|           | 东海菜社             |          |                                    |                  |                |               |        |                  |             |                      |                                                                                                    |                               |
| <br>、勾进   | 赴费用              | 2544     | 职工医保                               | 1//              | 0.1/g          | 0.1g*100M*/MS | 0.1439 | 0.14             | (7)沙斑海      | 管理员                  | 的分泌科门诊                                                                                                    | 2023-05-17 17:36:34           |
| <br>、勾进   | 5.费用             | 734      | BIEG                               | 3/24             | 0.1/g          | 0.19*100H7/%  | 0.1439 | 0.14             | ()សង្កា     | 2、选择                 | 1939年1739                                                                                                    | 2023-05-17 17-2624<br>寸方式。医伊  |
|           | 运费用              | 72       | BIER                               | 1,08             | 0.19           | 0.19*100H7/f5 | 0.1439 | 014<br>200 - FAR | ()少約第 ()少約第 | 2、选择<br>就选择:<br>Book | P599044730<br>和<br>文<br>文<br>が<br>第<br>支<br>付<br>来<br>対<br>広<br>的<br>支<br>、<br>、<br>、<br>、<br>、<br>、<br>、<br>、<br>、<br>、<br>、<br>、<br>、 | 2023-06-17 17 2824<br>付方式。 医伤 |

6. 弹出刷卡按钮,点击"医保电子凭证"按钮让患者刷电子
 医保凭证

| t诊导: 37 | 0306197905060017 姓名 | B:刘恒力 | 个.      | 人信息                | 费用      | 信息(F8) 选择 | 电子医保凭     | 证按钮       |       |      |
|---------|---------------------|-------|---------|--------------------|---------|-----------|-----------|-----------|-------|------|
| 奇支付     | 日支付                 |       | 基本信息    | 医保卡(F1) 身份证(F2)    | 医保电子凭证  | 参保地: 淄博市  | 2 是百全国异地  |           |       |      |
| 些: 全部   | ✓ 費羽: 全部            | ── 开墾 | 身份证号码《  | 370306197905060017 | 姓名      | 刘恒力       | 性别        |           |       |      |
|         | 项目名称                | 英型    | 个人编号    |                    | 出生日期    |           | 人群类別      |           | 开单科室  | 开单时间 |
|         | 布诸芬片                | 西品    | 医疗人员类别  |                    | 社保机构编号  |           | 卡号        |           | 内分泌科研 |      |
|         |                     |       | 灰白名单标志  |                    | 灰名单原因   |           | 贫困人口标志    |           |       |      |
|         |                     |       | 单位性质名称  |                    | 优抚对象标志  |           | 账户余额      |           |       |      |
|         |                     |       | 单位名称    |                    |         | 门诊定点说明    | 月         |           |       |      |
|         |                     |       | 门诊大病备注  |                    |         |           |           |           |       |      |
|         |                     |       |         |                    | 原击      | 显示更多信息 ~  |           |           |       |      |
|         |                     |       | 录入基本信息  |                    |         |           |           |           |       |      |
|         |                     |       | 医疗统筹制   | 料别: 普通门诊统筹         | 主要诊断:   | 职业性健康检查   | 诊断编码:     | Z10.000   |       |      |
|         |                     |       | 医疗统筹类别明 | 月细: 请选择 ~          | 医疗政策标   | 识: 请输入关键词 | 就医类别:     | 本地定点医院就[~ |       |      |
|         |                     |       | 疾病病     | <b>病种:</b> 请选择 ~   | 普通门诊刷卡标 | 志: 纯个账消费  | 门诊急诊转诊标志: | 请选择 ~     |       |      |
|         |                     |       | 外伤机     | <b>示志:</b> 请选择 。   | 涉及第三方标  | 志: 请选择 、  |           |           |       |      |

## 注意: 保证患者的电子医保凭证刷新是最新的医保码。

7. 刷新医保电子凭证以后显示出患者信息,点击"继续"

| 北诊号: 37 | 0306197905060017 姓名 | 5: 刘恒力 | 1       | 人信   |             | 费             | 用信息(F8)    | 3       | 顾结算信息        |        |      |
|---------|---------------------|--------|---------|------|-------------|---------------|------------|---------|--------------|--------|------|
| 時支付     | 已支付                 |        | 基本信息    | 医保卡( | F1) 身份证(F2) | 医保电子凭证        | → 参保地: 淄博市 | □ 是否全国  | 异地           |        |      |
| 些: 全部   | 5 \vee #别: 全部       | > 开生   | 身份证号码 🖉 | 37   | 50017       | 姓名            | 1000       | 性別      | 91           |        |      |
|         | 项目名称                | 東型     | 个人编号    | 1    | 0017        | 出生日期          | 1 100      | 人群类别    | 职工           | 开座科案   | 开趣时间 |
|         | 布洛亚片                | 西岛     | 医疗人员类别  | 在职   |             | 社保机构编号        | 37030101   | 卡号      | C47272078    | 内别说科门创 |      |
|         |                     |        | 灰白名单标志  | 白名的  | é           | 灰名单原因         |            | 贫困人口标志  |              |        |      |
|         |                     |        | 单位性质名称  | 差額   | 发款事业单位      | 优抚对象标志        |            | 账户余额    | .1900000     |        |      |
|         |                     |        | 单位名称    | 淄博7  | 市中西医结合医院    |               | 门诊定点说明     | -       |              |        |      |
|         |                     |        | 门诊大病备注  | 0    |             |               | 共济账户余额     | 0       | 本地           |        |      |
|         |                     |        | 刷卡后题    | 显示   | 患者信息じ       | <b>人余额</b>    | 自己示更多信息 ~  |         |              |        |      |
|         |                     |        | 录入基本信息  |      |             |               |            |         |              |        |      |
|         |                     |        | 医疗统筹    | 类别:  | 普通门诊统第 🗸    | 主要诊断:         | 职业性健康检查    | 诊断编     | 码: Z10.000   |        |      |
|         |                     |        | 医疗统筹类别  | 明细:  | 请选择 〜       | 医疗政策标         | 示识: 请输入关键词 | 就医类     | 剧: 本地定点医院就 🗸 |        |      |
|         |                     |        | 疾病      | 病种:  | 请选择 ~       | 普通门诊刷卡特       | 示志: 门诊统第 🗸 | 门诊急诊转诊标 | 志: 请选择 ~     |        |      |
|         |                     |        | bi //   |      | THE LOC AND | 3475.44 - +++ |            |         |              |        |      |

8.显示出"预结算"按钮。查看患者信息,点击"继续"

|                            |       |          | -          |       |                    |            | and the second     |        |      |
|----------------------------|-------|----------|------------|-------|--------------------|------------|--------------------|--------|------|
| 诊号: 370306197905060017 姓名: | : 刘恒力 | 个人信息     | 2          | 费用    | 信息(F8)             | 预结         | 算信息                |        |      |
| 使何 已支付                     |       | 姓名 5     | 1          | 身份证号码 | 370306197905060017 | 医保卡号 C     | 47272078           |        |      |
| 2: 全部 × 展刊: 全部             | ~ 开趣  | 单位名称 淵博  | 市中西医结合医院   | 经办机构  | 37030101           | 卡余额 :      | 000000             |        |      |
| 1 项目名称                     | 黄型    |          |            | 结     | 算信息                |            |                    | 开意料室   | 开题时间 |
| <b>二</b> 布洛芬州              | 药品    | 本年进入统筹额度 | 0.19000000 |       | 本次进入统筹额度           | 0.14000000 |                    | 内分泌科门诊 |      |
|                            |       | 本次总费用    | 0.14000000 |       | 本次起付线              | 0.14000000 |                    |        |      |
|                            |       | 统筹支付     | 0          |       | 大额支付               | 0          |                    |        |      |
|                            |       | 医疗补助金额   | 0          |       | 医疗减免金额             | 0          |                    |        |      |
|                            |       | 其他统筹支付   | 0          |       | 暂缓 (灰名单) 支付        | 0          |                    |        |      |
|                            |       | 公务员补助    | 0          |       | 省异地账户支付            | 0          |                    |        |      |
|                            |       |          |            |       |                    |            |                    |        |      |
|                            |       | 个人负担金额   | 0.14000000 |       | 个人账户支付             | 0.14       | \$/ <del>7</del> 2 |        |      |
|                            |       | 补交现金     | 0.00       |       | 消费后账户余额            | 20363.05   |                    |        |      |

9. 点击关闭按钮,结算完成弹出结算单

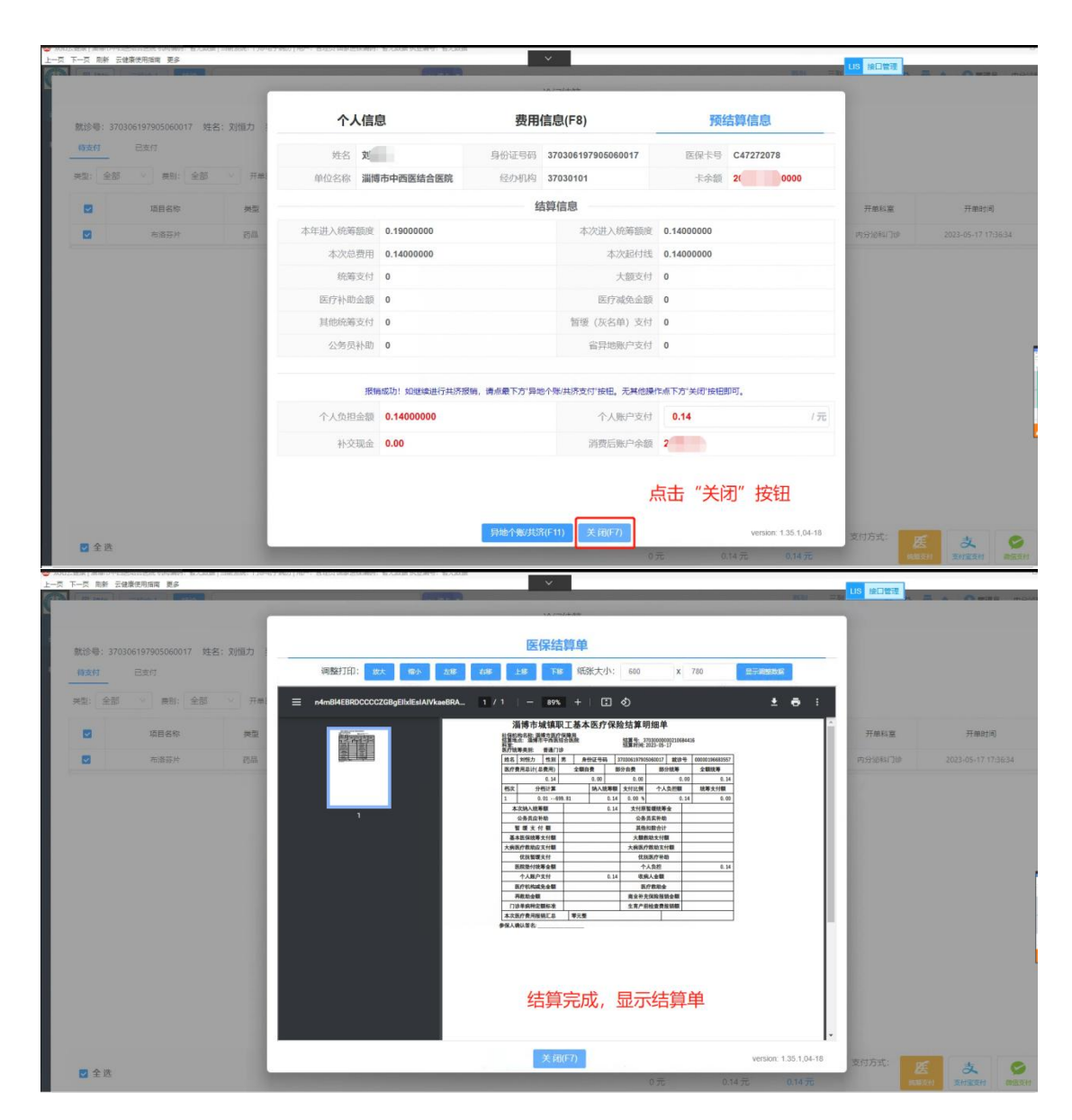

五、门诊药房、中药房使用电子医保凭证取药(药房工作人 员操作流程)

 1. 门诊药房或中药房工作人员,点击刷卡旁边的"倒三角" 按钮选择"医保电子凭证"

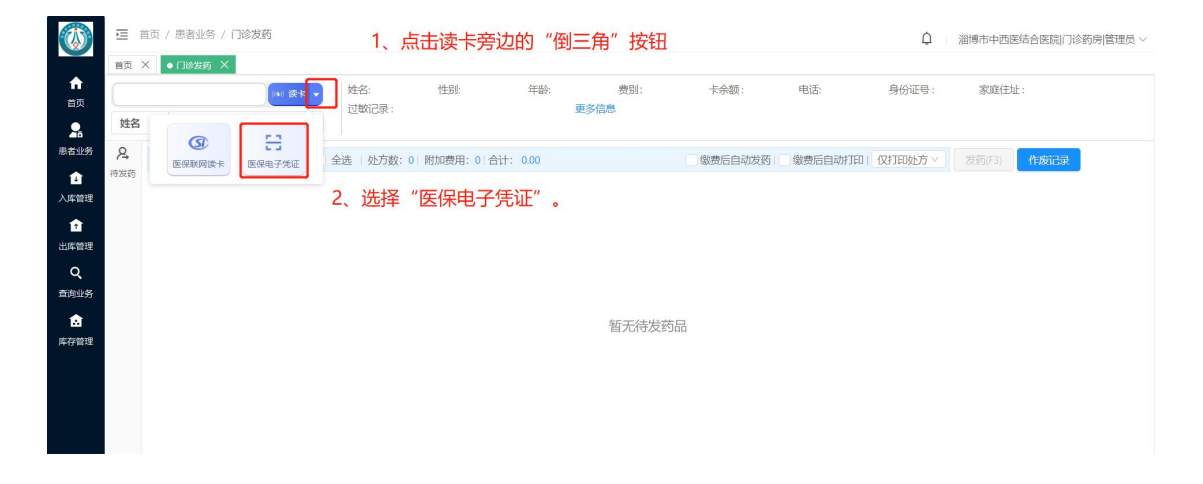

2. 弹出刷卡界面选择"电子医保凭证"按钮,光标定位到"输入框"内,让患者扫描电子医保凭证。

| ③ 10月日日                                                                                                    | E1/2018/5 | 市中西區城合區院 机构编码: 智无数据   当航系统 | : 約約管理   用户; 管理 | 员国家医祝编码: 若无助 | 3层 机业编号: 包无数据          |                                                | ~                      |                     |                            |            |                  |        | - 0 >               |
|----------------------------------------------------------------------------------------------------|-----------|----------------------------|-----------------|--------------|------------------------|------------------------------------------------|------------------------|---------------------|----------------------------|------------|------------------|--------|---------------------|
|                                                                                                    | 12 HOM    | 新四 / 東東山男 / 门诊发药           |                 |              |                        |                                                |                        |                     | LIS 線口電                    | 2里         |                  | ۵      | 這場市中西夏结合医院/7沙药房/管理员 |
|                                                                                                    | 首页        | × • П#波西 ×                 |                 |              |                        |                                                |                        |                     |                            |            |                  |        |                     |
| ↑<br>前页                                                                                                    | C         | (s) (\$\$# *               | 姓名:             | 性形           | 44.00:                 | 题别:                                            | 卡余额:                   | 电话:                 | 身份证号:                      | 家庭住址:      | 过敏记录:            |        | 更多信息                |
|                                                                                                    | 姓名        | 5 - 明锦入姓名                  |                 |              |                        |                                                |                        |                     |                            |            |                  |        |                     |
| 患者让劳                                                                                                    | 8         | 128 O处方 O列表设置              | 全选   处方数: 0     | 附加费用:0 合计    | 0.00                   |                                                |                        |                     |                            | 重要指自动发药    | 影響后自动打印          | 仅打印处方~ | (2015) (FORMAR)     |
| <ul> <li>会社</li> <li>人名特望</li> <li>金社</li> <li>金社</li> <li>中間望</li> <li>Q</li> <li>古品は劣</li> <li>会社</li> <li>売の管理</li> </ul> | ****      |                            |                 |              | 请选择社<br>思喜姓名: []<br>医前 | <mark>史卡方式</mark><br>非必如<br>【上 <sup>1</sup> 15 | 94912. 18.431<br>94912 | ≌■<br>Eccer<br>3、点ī | ×<br><sub>第空</sub><br>5년 × | 4、将光标电子医保炉 | 定位到"<br>髢证<br>安钮 | 输入框    | "内让患者扫描             |
|                                                                                                    |           |                            |                 |              |                        |                                                |                        |                     |                            |            |                  |        |                     |
|                                                                                                    |           |                            |                 |              |                        |                                                |                        |                     |                            |            |                  |        |                     |
| <                                                                                                    |           |                            |                 |              |                        |                                                |                        |                     |                            |            |                  |        | >                   |

3. 界面出现患者和药品信息后,点"取药"即可。

注意: 保证患者的电子医保凭证刷新是最新的医保码。